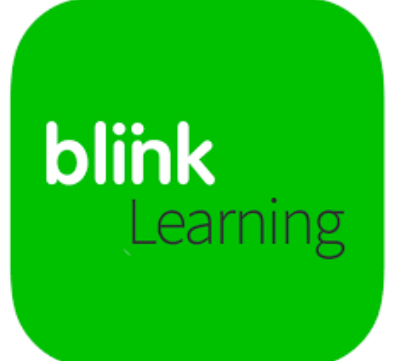

## CÓMO ACCEDER EN MODO OFFLINE

## **DESCARGA EN PC**

https://www.youtube.com/watch?v=qp2P2ALpK5s&ab\_channel=BlinkLearning

Accede a la siguiente dirección:

https://www.blinklearning.com/portal/home

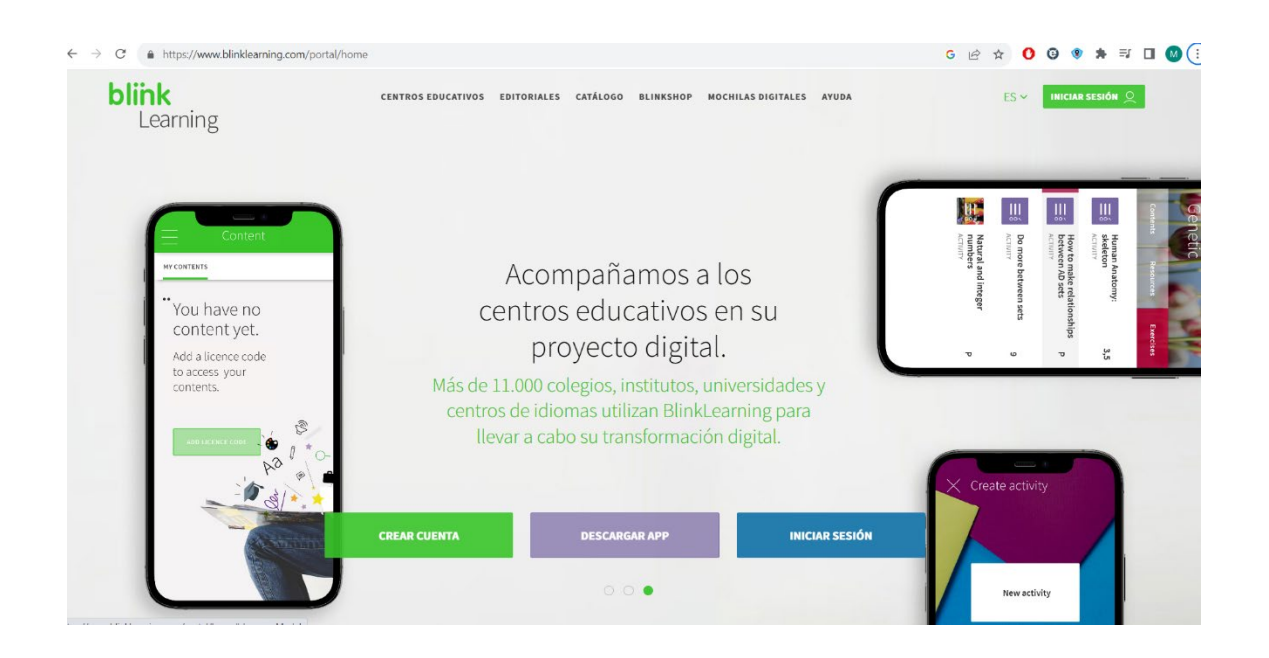

Pincha sobre "Descargar APP". Te pedirá elegir entre diferentes sistemas operativos. Selecciona el que tengas en tu ordenador.

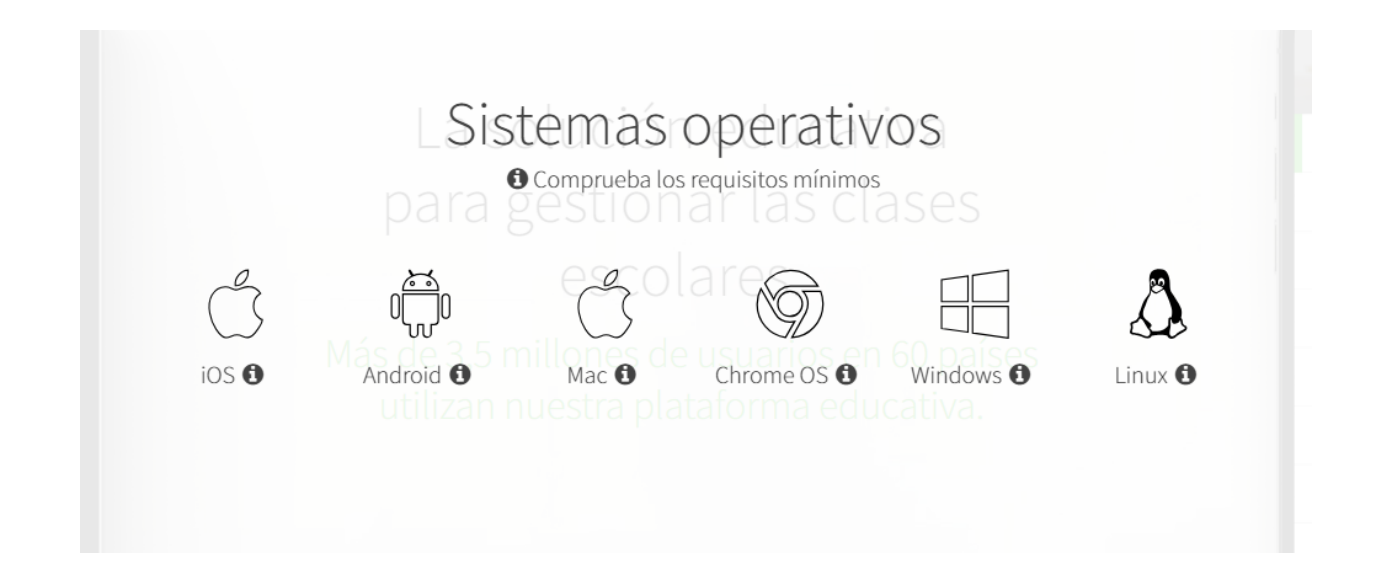

## **DESCARGA EN TABLETA**

https://www.youtube.com/watch?v=EdWG\_5-y914&ab\_channel=BlinkLearning

Si estás usando una tableta, busca la app de tu Sistema Operativo en su tienda correspondiente:

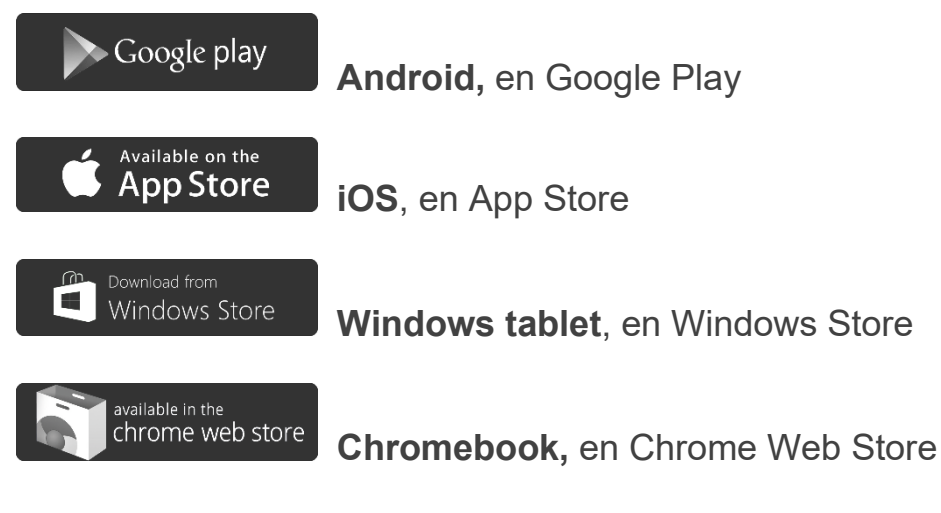

Introduce "Blinklearning" en el buscador, descarga e instala la app.